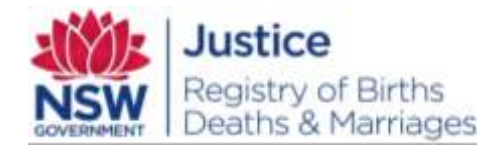

# **PRO 317 eRegistry - eMarriages**

#### Summary

This document provides work instructions to Marriage Celebrants for creating a new Marriage Notification using eRegistry, from which a Marriage Registration can be created. It describes eRegistry system use as well as related manual tasks and procedures.

This procedure applies to the following authorised people that have access to the system to notify the Registry of a marriage:

• Marriage Celebrants

The above people should have knowledge of the following;

- Understanding of Marriage Act 1961
- Use of the eRegistry component of LifeLink and its related functionality.

A compliant Marriage Notification (MN) submitted by a Marriage Celebrant through eRegistry will automatically create a Marriage Registration (MR) in LifeLink.

This procedure details how an authorised person can use eRegistry to prepare and submit a Marriage Notification and an application for a Marriage Certificate to the NSW Registry of Births Deaths and Marriages (the Registry).

# **Document information**

| Filename and location: | S:\Workgroup\SMT\Projects - BDM\28. Same-Sex Marriage Readiness\8.<br>Procedures and Training\Updated versions\PRO 317 eRegistry -<br>eMarriages.doc |  |
|------------------------|----------------------------------------------------------------------------------------------------|--|
| File reference:        | PRO 317 eRegistry - eMarriages                                                                                                    |  |
| Business unit:         | eRegistry Support and Marriage Services                                                                                                    |  |
| Author:                | Ben Finn                                                                                                    |  |
| Owner:                 | Amanda lanna, Registrar                                                                                                    |  |
| Approver:              | Amanda lanna, Registrar                                                                                                    |  |
| Date of effect:        |                                                                                                    |  |
| Key words:             |                                                                                                    |  |
| Distribution           | Share drive; intranet                                                                                                    |  |

#### **Document history**

| Version | Date       | Reason for amendment                                                                              |
|---------|------------|---------------------------------------------------------------------------------------------------|
| 0.1     | 21/05/2018 | Migrated to new template. Updated to support the Marriage Act 1961 amendments of 9 December 2017. |

### KEEP OR DISPOSE OF THIS DOCUMENT ACCORDING TO CLASSIFICATION. DESTROY THIS COPY AS SOON AS IT IS NO LONGER CURRENT OR NO LONGER REQUIRED.

**Note:** Printed copies are not controlled. Ensure that you have the latest version of this document before doing any work in relation to it.

# Contents

| 1 | Abou  | t this document 5                                      |
|---|-------|--------------------------------------------------------|
|   | 1.1   | Purpose5                                               |
|   | 1.2   | Scope 5                                                |
|   | 1.3   | Audience5                                              |
|   | 1.4   | Glossary of terms 6                                    |
| 2 | Back  | ground 8                                               |
|   | 2.1   | Characters used in eRegistry and LifeLink8             |
|   | 2.2   | Login in to eRegistry                                  |
|   | 2.3   | Screen Functions                                       |
|   | 2.4   | eRegistry Checklist10                                  |
| 3 | The N | Marriage Registration process11                        |
| 4 | Regis | ster a Marriage via eRegistry 12                       |
|   | 4.1   | Create a new Marriage Notification12                   |
|   |       | 4.1.1 Enter marriage details12                         |
|   |       | 4.1.2 Parties' Identification13                        |
|   |       | 4.1.3 Statutory Requirements14                         |
|   |       | 4.1.4 Print Marriage Notifications and eApplications15 |
|   |       | 4.1.5 Solemnisation Details18                          |
|   |       | 4.1.6 Save a Marriage Notification18                   |
|   |       | 4.1.7 Add Documents                                    |
|   | 4.2   | Submit Marriage Notifications21                        |
|   |       | 4.2.1 Submit a single Marriage Notification            |
|   |       | 4.2.2 Submit multiple Marriage Notifications           |
|   |       | 4.2.3 Unable to submit Notifications                   |
| 5 | The N | Marriage Certificate Application process25             |
| 6 | Requ  | est a Marriage Certificate via eApplication 26         |
|   | 6.1   | Create a new eApplication – standard certificates      |
|   | 6.2   | Validation errors                                      |

|   | 6.3  | Submit an eApplication                       | 29 |
|---|------|----------------------------------------------|----|
|   | 6.4  | Commemorative Certificates                   | 30 |
|   | 6.5  | Payments                                     |    |
|   |      | 6.5.1 Make a payment                         | 31 |
|   |      | 6.5.2 Unsuccessful payments                  |    |
| 7 | Mana | ge Marriage Notifications and eApplications  | 35 |
|   | 7.1  | Find a Marriage Notification or eApplication | 35 |
|   | 7.2  | Search and sort lists                        |    |
|   | 7.3  | Delete                                       |    |
|   |      |                                              |    |

# **1** About this document

# 1.1 Purpose

This document provides working instructions for creating a new Marriage Notification using eRegistry. It describes the system's use as well as related manual tasks, and the process to send electronic information to the Registry.

Data can be entered directly into the eRegistry system and submitted to the Registry by Marriage Celebrants. If the data is compliant, a Marriage Registration is automatically created in the Registry's LifeLink system.

After a couple is married in NSW, the Marriage Celebrant is required to submit the relevant documents to the Registry for marriages to be registered.

eRegistry allows Marriage Celebrants to automatically register their marriages by creating a Marriage Notification and submitting it online. eRegistry also allows Marriage Celebrants to generate the relevant documents required for a ceremony and order any certificates requested by the couple following solemnisation.

# 1.2 Scope

The scope of this document contains the following for Marriage Celebrants

- Creating a Marriage Notification for a Marriage Registration within eRegistry
- Creating an eApplication for a Marriage Certificate

This document does not contain the following

• User login details for eRegistry

All other procedures and processes are completed by the Registry of Births, Deaths and Marriages.

### 1.3 Audience

Marriage Celebrants (Including Registry celebrants).

# 1.4 Glossary of terms

Terms here are specific to this document.

| Term                       | Description                                                                                                    |
|----------------------------|----------------------------------------------------------------------------------------------------|
| Application                | A request made by a client or stakeholder requesting products and/or services.                                                                                                    |
| eApplication               | An application for a Marriage Certificate made through eRegistry and not in any other way.                                                                                                    |
| eRegistry                  | The system stakeholders use to submit notifications to the Registry.                                                                                                    |
| eMarriage                  | A marriage registered via eRegistry is referred to as an<br>'eMarriage'.                                                                                                    |
| Family Name at<br>Birth    | Refers to the person's original family name.                                                                                                    |
| LifeLink                   | The NSW Registry of Births Deaths and Marriages records system.                                                                                                    |
| Life Event                 | A birth, death, marriage, change of name, change of sex, recognised details or relationship record.                                                                                                    |
| Marriage Forms             | These are the forms required by the NSW Registry of Births,<br>Deaths and Marriages and the Commonwealth in order to<br>perform and register a marriage. Refer to your Celebrants<br>training information for more detail. |
| Notice of                  | Formerly Form 13.                                                                                                    |
| Intended<br>Marriage       | Used by marrying couples to lodge their intention to marry and provided to the authorised celebrant                                                                                                    |
| Official                   | Formerly For 16.                                                                                                    |
| certificate of<br>marriage | Used by Authorised marriage celebrants, which displays the marriage information of the couple getting married                                                                                                    |
|                            | Please note under section 50(3) of the <i>Marriage Act 1961</i> , one of the official certificates of marriage shall be on the reverse side of the paper bearing the declaration of no legal impediment to marriage.       |

| Term                                                    | Description                                                                                                    |
|---------------------------------------------------------|----------------------------------------------------------------------------------------------------|
| Declaration of no<br>legal<br>impediment to<br>marriage | Formerly Form 14.<br>Used by the Marrying couples and authorised marriage celebrants<br>and declares the couple getting are fit to marry                                |
|                                                         | Please note under section 50(3) of the <i>Marriage Act 1961</i> , this form shall be printed on the reverse of one of the official certificates of marriage.            |
| Notification                                            | Information provided to NSW Registry of Births Deaths & Marriages to enable a Life Event to be registered.                                                              |
| Partner                                                 | Can be used as a 'Description of Party' if preferred by a person getting married.                                                                                       |
| Party 1/Party 2                                         | Refers to the persons getting married. Either individual can be listed as Party 1 or Party 2.                                                                           |
| Registration                                            | A Life Event that has been registered in LifeLink.                                                                                                    |
| x                                                       | Can be used to describe a person's 'Sex' when 'Male' or 'Female'<br>do not meet the needs of an individual, and when 'X' is recorded<br>on the person's identification. |

# 2 Background

To perform these tasks, Marriage Celebrants should know the following information:

# 2.1 Characters used in eRegistry and LifeLink

The Registry only accepts English alphabetical characters. Diacritical marks are not accepted. This complies with standards set out by the International Civil Aviation Organisation in a document titled 'Machine Readable Travel Documents'. This document states that surnames and given names be written without diacritical marks e.g. accents/graves, etc.

Hyphens (-) and apostrophes (') can be used. Slashes (/  $\)$  cannot be used in names, however they can be used in addresses.

Note: You must enter all names of people and places in title case (John Smith, or Sydney Botanical Gardens).

# 2.2 Login in to eRegistry

Log in via the URL and with the username and password provided by eRegistry Support.

|                     | Registry of Births<br>Deaths & Marriages<br>Police & Justice |
|---------------------|--------------------------------------------------------------|
| Username:           |                                                              |
| Password:           | <u>[]</u>                                                    |
|                     | Login to LifeLink                                            |
| Forgotten/Reset Par | ssword. Contact the Administrator.                           |

When the username is connected to more than one Celebrant, choose from the Marriage Celebrants listed in Stakeholder field.

| LIFE 🎆      | Registry of Births<br>Deaths & Marriages<br>Voice & Austice |
|-------------|-------------------------------------------------------------|
| Stakeholder | Marriage Celebrant 1<br>Marriage Celebrant 2                |
|             | Confirm selection                                           |

# 2.3 Screen Functions

| Registry of Births<br>Doutins & Marriages<br>Police & Autor |                                                     | Lisgosd in as emarriagespreprod@gmail.co<br>ContactUs   ENawa   Help   Loop |                   | Logou              |               |    |
|-------------------------------------------------------------|-----------------------------------------------------|-----------------------------------------------------------------------------|-------------------|--------------------|---------------|----|
| 1                                                           | Marriages                                           | · _                                                                         |                   |                    |               |    |
| Current Record 2                                            | Marriage Notification - Edit                        | 3                                                                           | Action List : Sek | ect Action         |               | Go |
| Incomplete                                                  |                                                     |                                                                             |                   |                    |               | ÷. |
| Created date                                                | 🖪 🛃 age Details                                     |                                                                             |                   | Colups             | e all section | 11 |
| Marriage Details                                            |                                                     |                                                                             |                   |                    |               |    |
| Party 1's Details                                           | Date                                                | 100                                                                         |                   |                    |               |    |
| Party 2's Details                                           | Date of Marriage (Date Marriage<br>was Solemoised * | 5                                                                           |                   |                    |               |    |
| Additional Party 1's Details                                | Place of Marriage                                   |                                                                             |                   |                    |               |    |
| Additional Party 2's Details                                | Location*                                           | 1                                                                           |                   |                    |               |    |
| Parties Related Details                                     | 200000                                              | in any m                                                                    |                   |                    |               |    |
| NOIM Lodgement                                              | Country                                             | Please Select                                                               | •                 |                    |               |    |
| Parties' Identification                                     | International Address                               |                                                                             |                   |                    |               |    |
| Statutory Requirements                                      |                                                     |                                                                             |                   |                    |               |    |
| Celebrant Notes                                             |                                                     |                                                                             |                   |                    |               |    |
| Declarations Form 14                                        |                                                     | 1                                                                           |                   | -49                |               |    |
| Solemnisation Details                                       | Marriage Rites                                      | Maniage-Act 1961                                                            | 1. T              |                    |               |    |
| Certificate of Marriage Form 15 -                           |                                                     |                                                                             | C.                | View Errors   Save | Discard       |    |
| Current Record                                              | Party 1's Details                                   |                                                                             |                   | Colops             | e al section  |    |
| 📑 Drafts                                                    |                                                     |                                                                             |                   |                    |               |    |
| Statements                                                  | Description of Party *                              | Please Select                                                               | *                 |                    |               | -  |

| Number                   | Description                                                                                                    |
|--------------------------|----------------------------------------------------------------------------------------------------|
| 1. Navigation<br>menu    | Access available functions.                                                                                                    |
| 2. Widget                | Provides quick links to information relating to the current record.<br>Clicking the items listed in light blue will automatically scroll down<br>to the relevant section. |
| 3. Action List           | Perform actions relating to the current record.                                                                                                    |
| 4. Expand or<br>Collapse | This button allows you to hide or display information from view.                                                                                                    |
| 5. Mandatory<br>field    | Any field displaying an asterisk is a mandatory input field.                                                                                                    |

# 2.4 eRegistry Checklist

Before you start this procedure, ensure that you are an authorised and registered Marriage Celebrant in Australia.

To submit a Marriage Notification, prepare the following:

| Form                                | Description                                                                                                    |
|-------------------------------------|----------------------------------------------------------------------------------------------------|
| Notice of<br>Intended               | • The NOIM can be completed in eRegistry and printed out for the couple to sign                                                                                                    |
| Marriage (NOIM)                     | <ul> <li>Ensure all details have been completed for both parties (if<br/>either party is unemployed, please leave this field empty).</li> </ul>                                       |
|                                     | <ul> <li>Ensure all parties; witnesses and the celebrant have signed<br/>the form.</li> </ul>                                                                                         |
|                                     | • Ensure all required identification has been noted and copied.                                                                                                    |
|                                     | • The NOIM is complete and a Marriage Notification created in eRegistry <b>before</b> the marriage takes place so that forms 14 and 16 can be printed with pre-populated information. |
| Declaration of no                   | • Ensure both parties have signed the form.                                                                                                    |
| legal<br>impediment to<br>marriage) | <ul> <li>Ensure the celebrant has signed the form in the correct places.</li> </ul>                                                                                                   |
| Official                            | • Ensure that both parties have signed the form.                                                                                                    |
| Certificate of<br>Marriage          | • Ensure that the celebrant has signed the form.                                                                                                    |
| Statutory                           | <ul> <li>Meaning 'Statutory Declaration – Date of Birth'.</li> </ul>                                                                                                    |
| Declaration/s<br>(if required)      | <ul> <li>This must be completed for each party unable to provide<br/>proof of their birth.</li> </ul>                                                                                 |

# 3 The Marriage Registration process

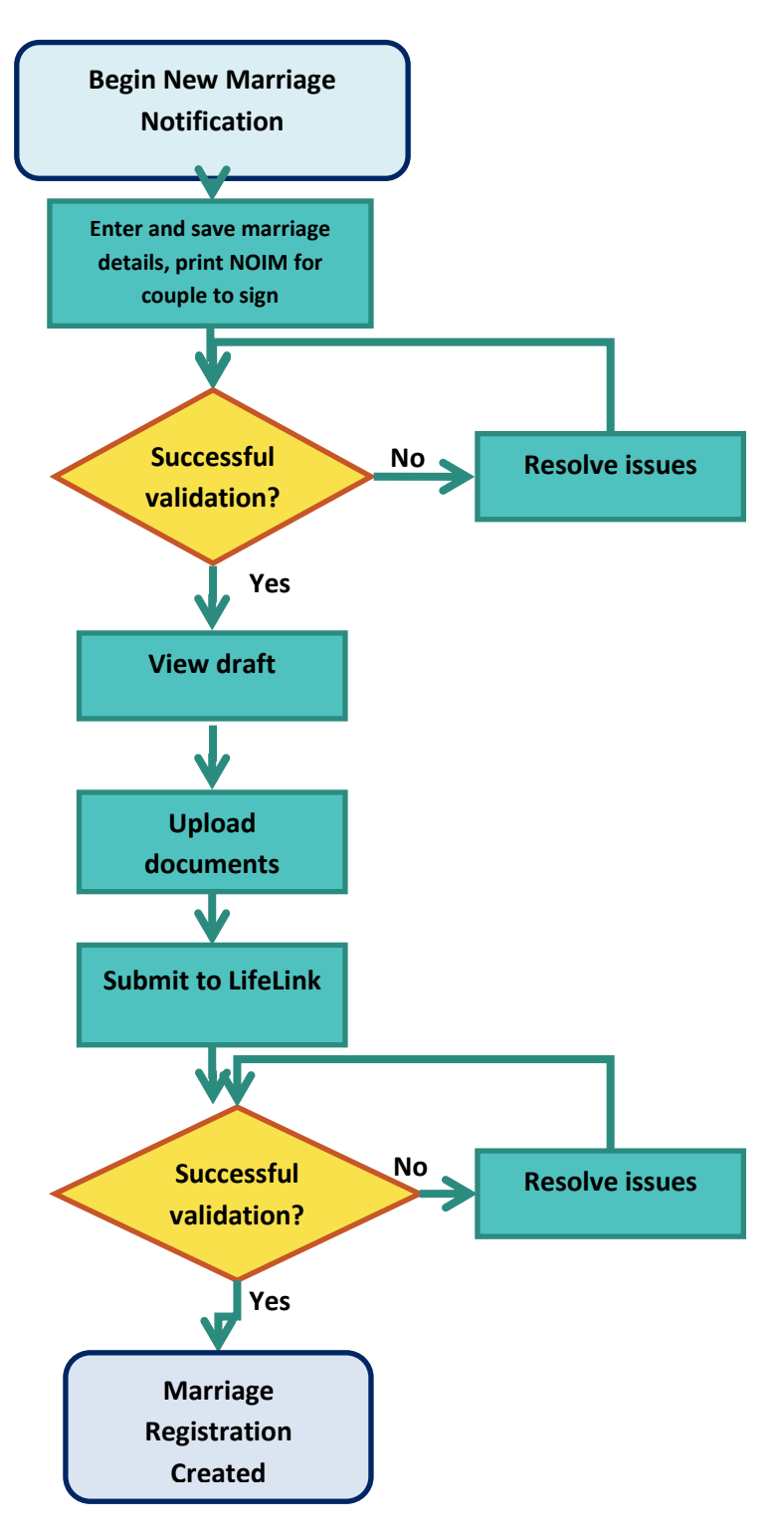

# 4 **Register a Marriage via eRegistry**

# 4.1 Create a new Marriage Notification

**Note:** You can enter the parties' details directly into eRegistry and then print prepopulated forms for them to sign (*See 7.4 Print Marriage Notifications and eApplications*). This can save you time and effort.

### 4.1.1 Enter marriage details

- Click on 'Marriages' in the navigation menu, then select 'New Marriage Notification. A blank Marriage Notification form displays.
- 2. Enter all details exactly as they appear on the NOIM:

| Marriage Details                |
|---------------------------------|
| Party 1's Details               |
| Party 2's Details               |
| Additional Party 1's Details    |
| Additional Party 2's Details    |
| Parties Related Details         |
| NOIM Lodgement                  |
| Parties' Identification \star   |
| Statutory Requirements 🜟        |
| Celebrant Notes                 |
| Declarations Form 14            |
| Solemnisation Details           |
| Certificate of Marriage Form 15 |
| Celebrant Details               |
|                                 |
| Related Documents               |

**Note:** Sections that require further explanation are highlighted in the above image with a red asterisk.

### 4.1.2 Parties' Identification

Each party must satisfy the identification (ID) requirements in order for the marriage to proceed. There are number acceptable ID options, so use your judgement and the information contained in the NOIM when collecting and entering these into eRegistry.

| Parties' Identification                            |                                                                          | Collapse all sections |
|----------------------------------------------------|--------------------------------------------------------------------------|-----------------------|
| Party 1's Identification                           |                                                                          |                       |
| Did Party 1 produce a Birth<br>Certificate? *      | Yes •                                                                    |                       |
| Party 1's Birth Certificate Registration<br>Year   | 1995                                                                     |                       |
| Party 1's Birth Certificate Registration<br>Number | 213654789                                                                |                       |
| Did Party 1 produce photo<br>identification?       | Yes 🔻                                                                    |                       |
| Type of Identification?                            | Please Select   Please Select                                            |                       |
| Document Number                                    | Current card with the cardholder's photograph<br>Current drivers licence |                       |
| Issue of Documents S42(5A)                         | Current proof of age card or evidence of age card<br>Passport            |                       |

**Note:** If you are unsure how to best capture the ID, contact eRegistry Support.

Warning: Statutory Declarations should only be accepted if a party is unable to produce other forms of identification. Statutory Declarations must be scanned and uploaded before the Marriage Notification is submitted.

| Parties' Identification                                         |                                                                                                    | Collapse all section |
|-----------------------------------------------------------------|----------------------------------------------------------------------------------------------------|----------------------|
| Party 1's Identification                                        |                                                                                                    |                      |
| Did Party 1 produce a Birth<br>Certificate? *                   | No                                                                                                 |                      |
| Was a Passport produced by Party                                | No V                                                                                               |                      |
| Did Party 1 produce a Statutory<br>Declaration regarding birth? | Yes 🔹                                                                                              |                      |
| Has Statutory Declaration been<br>sighted?                      | Yes 🔹                                                                                              |                      |
| Reason for Statutory Declaration                                | Please Select   Please Select                                                                      |                      |
| Location declaration was made at                                | Birth Certificate or passport cannot be produce<br>Complete birth details not recorded on document | ed<br>ents           |
| Did Party 1 produce photo<br>identification?                    | Previous marriage not recognised in Australia                                                      |                      |
| Type of Identification?                                         | Current drivers licence                                                                            |                      |
| Document Number                                                 |                                                                                                    |                      |
| Issue of Documents S42(5A)                                      | Yes 🔻                                                                                              |                      |

### 4.1.3 Statutory Requirements

The Statutory Requirements fields are unavailable to edit by default:

| <ul> <li>Statutory Requirements</li> </ul>       |               |   | Collapse all sections |
|--------------------------------------------------|---------------|---|-----------------------|
| Marriage of Party under 18 year                  | S             |   |                       |
| Were Consents received?                          | Please Select | Ŧ |                       |
| Was Court approval received?                     | Please Select | T |                       |
| Shortening of Time                               |               |   |                       |
| Was approval for Shortening of<br>Time received? | Please Select | T |                       |

These fields will become active if:

- Either party is under the age of 18 at the time of the marriage
- There is a shortening of time between the NOIM lodgement and the marriage date

This is because further permissions are required, such as a court order or other approval from a prescribed authority. Dropdowns will then become active and allow you to select 'No' or 'Yes'.

| Statutory Requirements                           |               |   | Collapse all sections |
|--------------------------------------------------|---------------|---|-----------------------|
| Marriage of Party under 18 year                  | S             |   |                       |
| Were Consents received?                          | Please Select | ۲ |                       |
| Was Court approval received?                     | Please Select | T |                       |
| Shortening of Time                               |               |   |                       |
| Was approval for Shortening of<br>Time received? | Please Select | ۲ |                       |

Add the corresponding documents to support the marriage registration and will be viewed by Registry staff before the registration can be completed.

# 4.1.4 **Print Marriage Notifications and eApplications**

A number of documents can be printed from eRegistry with prepopulated information (party and marriage details, etc.). These documents are:

Certificate of Marriage - Form 15 - Civil

- Certificate of Marriage Form 15 Religious
- Certificate of faithful performance by interpreter
- Combined declaration of no impediment and official cert of marriage BDM only
- Combined declaration of no legal impediment and official certificate of marriage
- Notice of Intended Marriage
- Statutory Declaration Date of Birth
- Statutory Declaration Commonwealth

Note: Summary

If you to the Marriage

require a printed copy of the eApplication (which is attached to the Marriage Notification draft), select Summary

#### **Print a document**

- **1.** Find the item(s) you want to print (see 7.1 Find a Marriage Notification or eApplication).
- 2. Check the box to the left of the item and click **Print**

|      | <u>Pa</u><br><u>1's</u><br><u>Na</u> | <u>irty</u><br><u>8</u><br>ime | <u>P</u><br>2'<br>N | <u>arty</u><br><u>'s</u><br>ame | <u>Status</u>  | <u>Date of</u><br><u>Marriage</u> | Application<br>Linked | <u>Place of</u><br><u>Marriage</u> | <u>Stakeholder</u> | Author           |
|------|--------------------------------------|--------------------------------|---------------------|---------------------------------|----------------|-----------------------------------|-----------------------|------------------------------------|--------------------|------------------|
|      | Fo<br>Gr<br>Th                       | x,<br>aham<br>orin             | L<br>K<br>G         | ovett,<br>atrina<br>aye         | Incomplete     | 11/05/2018                        | Ν                     | SYDNEY                             | eServices          | emarriagesprepro |
| Subn | nit                                  | Delet                          | e                   | Trans                           | fer to another | Celebrant                         | Print                 |                                    |                    |                  |

 The 'Print Documents' page displays. Check the information is correct and check the boxes for each document you want to print, and then click Generate Selected Document for Printing.

| These notifications can be generated for print |                                               |                           |                                 |                       |                      |                                    |                             |  |  |  |  |  |  |
|------------------------------------------------|-----------------------------------------------|---------------------------|---------------------------------|-----------------------|----------------------|------------------------------------|-----------------------------|--|--|--|--|--|--|
| Party<br>1's<br>Name                           | Party<br>2's<br>Name                          | Status                    | Date of<br>Marriage             | Application<br>Linked | Place of<br>Marriage | Stakeholder                        | Author                      |  |  |  |  |  |  |
| Fox,<br>Graham<br>Thorin                       | Lovett,<br>Katrina<br>Gaye                    | Incomplete                | 11/05/2018                      | N                     | SYDNEY               | eServices                          | emarriagespreprod@gmail.com |  |  |  |  |  |  |
| Select do                                      | Select documents to be generated for printing |                           |                                 |                       |                      |                                    |                             |  |  |  |  |  |  |
| 8                                              | Certificate of Marriag                        | e-Forn 15-Dvil            |                                 |                       |                      |                                    |                             |  |  |  |  |  |  |
| 8.4                                            | Certificate of Marriag                        | e - Form 15 - Religious   |                                 |                       |                      |                                    |                             |  |  |  |  |  |  |
| 10 c                                           | Certificate officitità.i p                    | enformance by interpreter |                                 |                       |                      |                                    |                             |  |  |  |  |  |  |
|                                                | Combined declaratio                           | n strolingedietert and of | folal cet of marriage - BDM     | only                  |                      |                                    |                             |  |  |  |  |  |  |
| 10.3                                           | concired declarado                            | n ofnolegal impediment a  | nd official certificate of main | iage                  |                      |                                    |                             |  |  |  |  |  |  |
| 0.1                                            | Victore of Intended Marriage                  |                           |                                 |                       |                      |                                    |                             |  |  |  |  |  |  |
|                                                | 🔢 Statutory Declaration - Date of Birth       |                           |                                 |                       |                      |                                    |                             |  |  |  |  |  |  |
| 0 1                                            | 🗐 Blakdaty Declaration Commonwealth           |                           |                                 |                       |                      |                                    |                             |  |  |  |  |  |  |
|                                                | Linear                                        |                           |                                 |                       |                      | Stalldary Declaration Commonwealth |                             |  |  |  |  |  |  |

4. The 'Print Summary' screen displays. Click Download PDF

| Print Summary                                             |
|-----------------------------------------------------------|
| These notifications were successfully generated for print |
| Download PDF Fox, Lovett                                  |

5. The document will download ready to be opened and printed.

#### Print documents for multiple marriages

- **1.** Find the item(s) from which you want to print (see 7.1 Find a Marriage Notification or eApplication).
- 2. Check the box for each marriage for which you need documents and click **Print**.

|      | <u>Party</u><br><u>1's</u><br><u>Name</u>         | <u>Party 2's</u><br><u>Name</u> | <u>Status</u> | <u>Date of</u><br><u>Marriage</u> | Application<br>Linked | <u>Place of</u><br><u>Marriage</u> | <u>Stakeholder</u> | Author             |
|------|---------------------------------------------------|---------------------------------|---------------|-----------------------------------|-----------------------|------------------------------------|--------------------|--------------------|
|      | Nguyen,<br>Guy                                    | Fisher,<br>Lady                 | Incomplete    | 11/05/2018                        | N                     | SYDNEY                             | eServices          | emarriagespreprod@ |
|      | Gray,<br>Kate                                     | McDonald,<br>Kate               | Incomplete    | 11/05/2018                        | Y                     | SYDNEY                             | eServices          | emarriagespreprod@ |
| Subr | Submit Delete Transfer to another Celebrant Print |                                 |               |                                   |                       |                                    |                    |                    |

**3.** The 'Print Documents' page displays. Check the box for each document you need to print.

| Print Documents                                                                                                    |                   |                |                     |                       |                      |             |                            |
|----------------------------------------------------------------------------------------------------|-------------------|----------------|---------------------|-----------------------|----------------------|-------------|----------------------------|
| These notifications can be generated for print                                                                                                    |                   |                |                     |                       |                      |             |                            |
| Party<br>1's<br>Name                                                                                                    | Party 2's<br>Name | Status         | Date of<br>Marriage | Application<br>Linked | Place of<br>Marriage | Stakeholder | Author                     |
| Nguyen,<br>Guy                                                                                                    | Fisher,<br>Lady   | Incomplete     | 11/05/2018          | N                     | SYDNEY               | eServices   | emarriagespreprod@gmail.cc |
| Gray,<br>Kate                                                                                                    | McDonald,<br>Kate | Incomplete     | 11/05/2018          | Y                     | SYDNEY               | eServices   | emarriagespreprod@gmail.co |
| Select do                                                                                                    | cuments to be     | e generated fo | r printing          |                       |                      |             |                            |
| Kate       Interface       Interface <thinterface< th=""> <thinterface< th="">       &lt;</thinterface<></thinterface<> |                   |                |                     |                       |                      |             |                            |
| Generate                                                                                                    | Selected Doo      | uments for P   | rinting             |                       |                      |             |                            |

**Note:** When printing for multiple marriages, you can only select the same print option for all. If you do not need all documents for each marriage, you can either print separately, or discard the unneeded documents after printing.

**4.** Click **Generate Selected Documents for Printing** and the 'Print Summary' page will display with a separate download for each marriage:

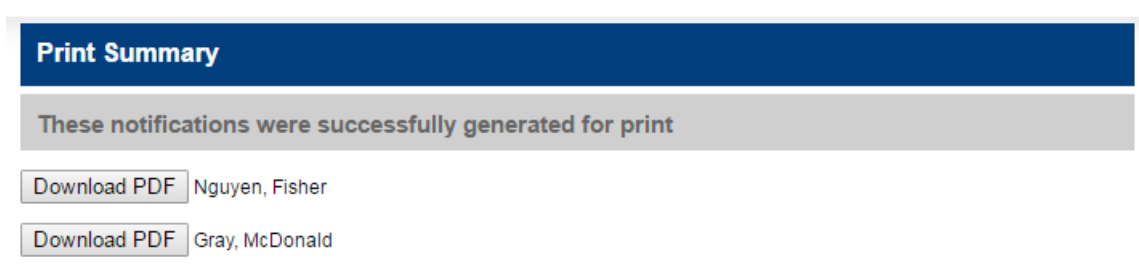

### 4.1.5 Solemnisation Details

Solemnisation details can be entered before or after the marriage takes place. If any information changes, you can edit the Marriage Notification before it is submitted. To do so:

- **1.** Locate the Marriage Notification (see 7.1 Find a Marriage Notification or eApplication)
- 2. Click View in the right-hand column

|          | Submitted | View        | Action                 |
|----------|-----------|-------------|------------------------|
| iail.com | Submitted | <u>view</u> | Request<br>Certificate |

### 4.1.6 Save a Marriage Notification

A Marriage Notification can be saved at any point, meaning you can return to edit or enter more information as required. To save a Marriage Notification you can:

Either Click on the Save button located at the bottom-right of each section

View Errors Save Discard

Or

Select 'Save' via the Action List dropdown and click Go

| Action List : | Select Action 🔹 | Go |
|---------------|-----------------|----|
|               | Select Action   |    |
|               | Add Document    |    |
|               | Save            |    |

Once the Marriage Notification is ready to submit, you should check it for errors. To do this:

- 1. Click on 'View Errors' (see above).
- **2.** If:
  - a) There are validation errors, this message will appear along with a list detailing the errors.

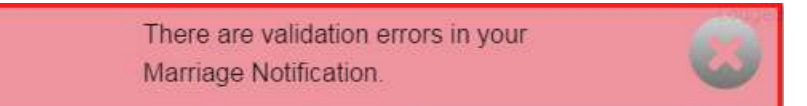

To return to the Marriage Notification, click on 'Back to Form' where you will see red text next to any error that needs to be resolved.

b) There are NO validation errors, this message will appear.

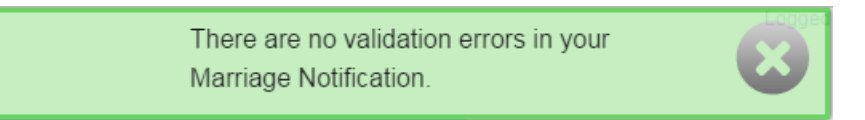

You can now proceed to print the marriage paperwork (see 7.4 Print Marriage Notifications and eApplications) or add the corresponding documents.

**Note:** The '**Discard**' button will either delete the Marriage Notification (if not yet saved), or delete all changes made since the last save.

#### 4.1.7 Add Documents

Documents can only be added to a Marriage Notification once it has been saved. These documents must be added to the Notification before it is submitted. Documents to be added are:

- Notice of Intended Marriage (NOIM)
- Declaration of no legal impediment to marriage (form 14)
- Official Certificate of Marriage (form 16)
- Any other required documents (i.e. Statutory Declarations, Court Orders, etc.)

Documents must be in PDF, JPEG or TIFF format. You can upload the documents directly into the Marriage Notification form (or see note below). To add the documents:

1. Click on the Action List drop down and select Add Document.

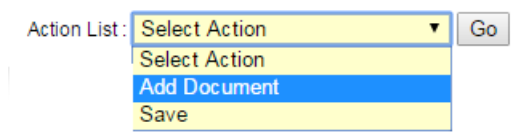

2. Click on the **Go** button and the 'Add Document' page will display.

| Add Document           |                            |   |              |
|------------------------|----------------------------|---|--------------|
| Select Image to Upload | Choose File No file chosen | I |              |
| Document Type          | Please Select              | • |              |
| Document Name          | Marriage Documents         | • |              |
|                        |                            |   | Discard Save |
|                        |                            |   |              |

- Note: The 'Save' button will be inactive until the document is uploaded. If it remains inactive, refresh your screen and try uploading the document again (Command + R on a MAC, or Ctrl + F5 for Windows)
- **3.** Click on the **Choose File** button and a window will open to allow you to locate the marriage documents

| A Merriage Forms      | -               | ++    Search Mununge Forms |
|-----------------------|-----------------|----------------------------|
| Organize - New Folder |                 |                            |
| Territen              | Name            | Date modified              |
| 📖 Desktop             | Form 14.pdf     | \$/05/2018-938             |
| . Downloads           | Form 16-pdf     | 9/05/2018 9/58             |
| Sig Recent Places     | 1 NOIM scan.pdf | 9/05/2018 9/38             |
| Suggested Sites       |                 |                            |
| 🚾 Desktop             |                 |                            |
| Therefiel             |                 |                            |
| Dociariwents          |                 |                            |
| Notices               | * *             |                            |
| Electron from March   |                 | a farma -                  |
| rile name: +orm 14.pd |                 | - Jarma                    |

**4.** Select you first document and click **Open**. If the upload was successful, you will see this message:

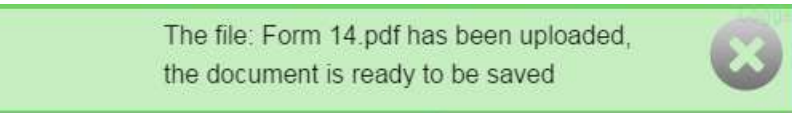

5. From the 'Document Type' dropdown, select the correct option (you do not need to amend the 'Document Name' field)

6. Click on the **Save** button and the 'Attached documents' page will display with the newly added document:

| Attached documents |                       |          |        |             |             |
|--------------------|-----------------------|----------|--------|-------------|-------------|
| Document Name      | Туре                  | Origin   | Status | Reason Code | View        |
| Marriage Documents | Form 14 & 16 and NOIM | Incoming | Active |             | <u>View</u> |
| Back To Form       |                       |          |        |             |             |

- 7. Repeat these steps, if you have more than one document to add
- **Note:** If you are returning to a Marriage Notification to upload documents, see 7.1 Find a Marriage Notification or eApplication.
- **Note:** If the document upload was unsuccessful, you can check the format (PDF, JPEG or TIFF only) and retry the upload or contact eRegistry Support.

### 4.2 Submit Marriage Notifications

#### 4.2.1 Submit a single Marriage Notification

Once you are satisfied that all the information and documentation has been entered, eMarriages will permit a Marriage Notification to be submitted. To submit a Marriage Notification:

- **1.** Locate the draft Marriage Notification (see 7.1 Find a Marriage Notification or eApplication)
- 2. Check that the status of the Marriage Notification is 'Ready for Upload'
- 3. Check the relevant box in the left-hand column and click Submit.

|   | 6                           | arty 1's E           | amily name    | Smith               |                       | 1                    |             |                   |
|---|-----------------------------|----------------------|---------------|---------------------|-----------------------|----------------------|-------------|-------------------|
|   |                             | any isi              | annay marine  | Smith               |                       |                      |             |                   |
|   | F                           | arty 2's Fa          | amily name    | 5                   |                       |                      |             |                   |
|   |                             | Date                 | of Marriage   | 09/05/201           | 8                     | 1                    |             |                   |
|   |                             |                      |               |                     |                       |                      |             | Refresh           |
| × | Party<br><u>1's</u><br>Name | Party<br>2's<br>Name | <u>Status</u> | Date of<br>Marriage | Application<br>Linked | Place of<br>Marriage | Stakeholder | Author            |
|   | Smith                       | Jones,               | Ready         | 09/05/2018          | N                     | CHIPPENDALE,         | eServices   | emarriagespreprod |

4. The 'Confirmation required' page will display. Check the details and click **Submit** 

| Confir               | Confirmation required                                |                     |                                                                                                    |             |                             |         |  |  |
|----------------------|------------------------------------------------------|---------------------|----------------------------------------------------------------------------------------------------|-------------|-----------------------------|---------|--|--|
| These                | These notifications or applications can be submitted |                     |                                                                                                    |             |                             |         |  |  |
| Party<br>1's<br>Name | Party<br>2's<br>Name                                 | Date of<br>Marriage | Place of Marriage                                                                                     | Stakeholder | Author                      | Actions |  |  |
| SMITH,<br>Jane       | JONES,<br>Peter                                      | 09/05/2018          | Registry of Births<br>Deaths and<br>Marriages 35<br>Regent St<br>Chippendale, NSW,<br>AUSTRALIA, 2008 | eServices   | emarriagespreprod@gmail.com |         |  |  |
| Submit               |                                                      |                     |                                                                                                    |             |                             |         |  |  |

**5.** The 'Submission Summary' page will display. From here, you can view the list of submitted Marriage Notifications, if required.

|   | Submission Summary   |                      |                           |                                                                                                    |             |                              |         |  |  |  |
|---|----------------------|----------------------|---------------------------|----------------------------------------------------------------------------------------------------|-------------|------------------------------|---------|--|--|--|
|   | Succes               | sfully su            | bmitted not               | tifications                                                                                           |             |                              |         |  |  |  |
|   | Party<br>1's<br>Name | Party<br>2's<br>Name | Date of<br>Marriage       | Place of Marriage                                                                                     | Stakeholder | Author                       | Actions |  |  |  |
|   | SMITH,<br>Jane       | JONES,<br>Peter      | 09/05/2018                | Registry of Births<br>Deaths and<br>Marriages 35<br>Regent St<br>Chippendale, NSW,<br>AUSTRALIA, 2008 | eServices   | emarriagespreprod@gmail.com  |         |  |  |  |
|   | View Sul             | omitted Lis          | it                        |                                                                                                    |             |                              |         |  |  |  |
| N | ote:                 | Once su<br>Reques    | ubmitted, y<br>t a Marria | you can order any<br>ge Certificate via e                                                             | marriage ce | ertificates required (see 6. |         |  |  |  |

# 4.2.2 Submit multiple Marriage Notifications

If you have multiple Marriage Notifications to submit, eRegistry allows you do so in one batch:

- **1.** Locate the draft Marriage Notifications (see 7.1 Find a Marriage Notification or eApplication)
- 2. Check the box next to each required Marriage Notification and click Submit

| Onl  | ine Drafts                      |                                           |                        |                                   |                       |                                    |                    |                    |
|------|---------------------------------|-------------------------------------------|------------------------|-----------------------------------|-----------------------|------------------------------------|--------------------|--------------------|
|      | Party                           | 1's Family                                | name                   |                                   |                       |                                    |                    |                    |
|      | Party 2's Family name           |                                           |                        |                                   |                       |                                    |                    |                    |
|      |                                 | Date of Ma                                | rriage                 |                                   |                       |                                    |                    |                    |
|      |                                 |                                           |                        |                                   |                       |                                    |                    | Refresh            |
|      | <u>Party 1's</u><br><u>Name</u> | <u>Party</u><br><u>2's</u><br><u>Name</u> | <u>Status</u>          | <u>Date of</u><br><u>Marriage</u> | Application<br>Linked | <u>Place of</u><br><u>Marriage</u> | <u>Stakeholder</u> | Author             |
|      | Qi, Hetian                      | Xue,<br>Jie                               | Ready<br>For<br>Upload | 09/05/2018                        | N                     | SYDNEY                             | eServices          | emarriagespreprod( |
|      | Dickinson,<br>Jamie<br>Quentin  | Sun,<br>Xuemei                            | Ready<br>For<br>Upload | 09/05/2018                        | Ν                     | SYDNEY                             | eServices          |                    |
| Subr | nit Delete                      | Transfe                                   | r to anothe            | er Celebrant                      | Print                 |                                    |                    |                    |

**3.** The 'Confirmation required' page will display. Click **Submit** to confirm submission (as per a single submission).

### 4.2.3 Unable to submit Notifications

#### Not 'Ready For Upload'

If you have selected to submit draft Marriage Notifications that are not yet 'Ready for Upload', eRegistry will alert you of this in the 'Confirmation required' page:

| Confirm              | Confirmation required       |                      |                                              |                    |                            |                                  |                |           |           |
|----------------------|-----------------------------|----------------------|----------------------------------------------|--------------------|----------------------------|----------------------------------|----------------|-----------|-----------|
| These r              | otifications                | or applicat          | tions can b                                  | e subm             | itted                      |                                  |                |           |           |
| Party<br>1's<br>Name | Party 2's<br>Name           | Date of<br>Marriage  | Place of<br>Marriage                         | s                  | itakeholde                 | er Autho                         | эr             |           | Actions   |
| LUCKY,<br>Jim        | JONES,<br>Anna<br>Elizabeth | 09/05/2018           | St Mary's<br>Sydney, NS<br>AUSTRALIA<br>2000 | W, e<br>A, e       | Services                   | emarr                            | iagespreprod@g | imail.com |           |
| Submit               |                             |                      |                                              |                    |                            |                                  |                |           |           |
| Unable               | to submit th                | nese notific         | ations or a                                  | pplicati           | ons                        |                                  |                |           |           |
| Party<br>1's<br>Name | Party 2's<br>Name           | Errors               |                                              | Date of<br>Marriag | Pla<br>je Ma               | ce of<br>rriage                  | Stakeholder    | Author    |           |
| GREEN,<br>Caitlin    | MATTHEWS,<br>Caitlin        | Incomplete<br>errors | Nalidations                                  | 09/05/2            | Sta<br>Syc<br>D18 NS<br>AU | rship<br>Iney,<br>W,<br>STRALIA, | eServices      | emarriage | spreprod@ |
| View Dra             | fts List                    |                      |                                              |                    |                            |                                  |                |           |           |

Here you have two main choices:

- a) Continue to submit those drafts that are ready without the ones noted as 'unable to submit...' and then fix the issues with the remaining Marriage Notifications
- b) Click on View Drafts List, fix the issues and submit all Marriage Notifications again

**Note:** Selecting option **b** will cancel the current submission and you will have to reselect all draft Marriage Notifications again.

#### **Duplicate Marriage Notifications**

If you have created a duplicate Marriage Notification, the 'Unable to submit...' table will show 'Duplicate' in the 'Errors' field. To resolve this issue contact the eRegistry support.

| Confin               | Confirmation required                                |           |                     |                                                                   |             |                             |  |  |  |
|----------------------|------------------------------------------------------|-----------|---------------------|-------------------------------------------------------------------|-------------|-----------------------------|--|--|--|
| Unable               | Unable to submit these notifications or applications |           |                     |                                                                   |             |                             |  |  |  |
| Party<br>1's<br>Name | Party<br>2's<br>Name                                 | Errors    | Date of<br>Marriage | Place of Marriage                                                 | Stakeholder | Author                      |  |  |  |
| SMITH,<br>Jane       | JONES,<br>Peter                                      | Duplicate | 21/05/2018          | NSW Registry 35 Regent<br>St Chippendale, NSW,<br>AUSTRALIA, 2008 | eServices   | emarriagespreprod@gmail.com |  |  |  |
| View Dra             | afts List                                            |           |                     |                                                                   |             |                             |  |  |  |

# 5 The Marriage Certificate Application process

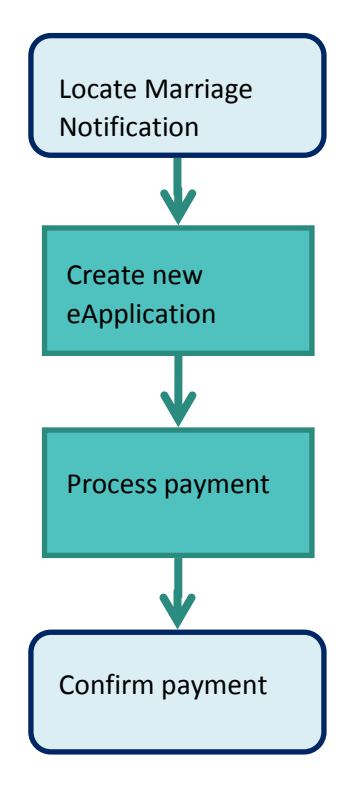

# 6 Request a Marriage Certificate via eApplication

You can apply for a certificate up to two months after a Marriage Notification has been submitted to the Registry. After this time, one of the married parties must apply for a certificate via the Registry's online application form.

# 6.1 Create a new eApplication – standard certificates

**Note:** A standard Marriage Certificate may be requested. If a commemorative certificate is also requested, this requires an additional eApplication to be created (see 6.4 Commemorative certificates)

- Locate the Marriage Notification either from the draft or statements list (see 7.1 Find a Marriage Notification or eApplication).
- 2. In the far-right column, click on **Request Certificate**.

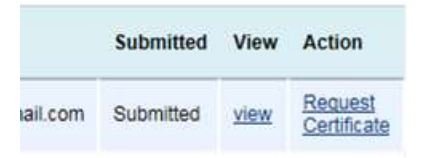

- 3. The 'Application Details' page displays. Complete this form:
  - Product Code will update automatically based on your Keyword choice
  - Keyword dropdown relates to the type of certificate requested (see the certificate application form) here, you should select 'eRegistry Marriage Certificate Ordinary'
  - **Quantity** is the number of copies required
  - **Submitted with Notification** select 'No' if the Marriage Notification has already been submitted, and 'Yes' if it has not.

| Application Details         |               |         |
|-----------------------------|---------------|---------|
| Product details             |               |         |
| Product Code                | Please Select | Y       |
| Keyword                     | Please Select | T       |
| Quantity                    | 1             |         |
| Account Name                | eServices     |         |
| Submitted with Notification | Please Select | T       |
|                             | Next          | Discard |

4. Click **Next** to confirm and the 'Product Specification' page will display

| Product Specification |                         |         |
|-----------------------|-------------------------|---------|
| Certificate template  | MR Certificate          |         |
|                       | Previous Add Extra Next | Discard |

- 5. Confirm the Certificate Template using the dropdown and click Next
- **Note:** You will only have one option here. Depending on your Keyword selection, it will be either 'MR Certificate' or 'Marriage [Name of commemorative certificate option].
- 6. On the 'Order Details' page, enter the correct:

| Order Details             |                   |   |         |
|---------------------------|-------------------|---|---------|
| Applicant Postal Details  |                   |   |         |
| Delivery Option           | Registered Mail 🔹 |   |         |
| Delivery address          |                   |   |         |
| Copy From                 | Please Select     |   |         |
| Family Name               |                   | ] |         |
| First Given Name          |                   | ] |         |
| Other Given Name(s)       |                   | ] |         |
| Company Name              |                   | ] |         |
| External Reference Number |                   | ] |         |
| Country                   | Please Select 🔹   |   |         |
| International Address     |                   |   |         |
|                           | Previous Next     |   | Discard |

- a) Delivery option:
  - (i) Registered Mail
  - (ii) Collect
  - (iii) International Express Post
- b) Recipient name and delivery address:
  - (i) Select **External User Applicant** from the 'Copy From' dropdown, to have the certificate delivered to yourself (i.e. the Celebrant)
  - (ii) Enter the recipients details if it is to be delivered directly to the married couple
- 7. Click Next to move to the 'Validation' page
- 8. If there are no validation errors, click **Save** and the following message will display:

This Application has been successfully saved

# 6.2 Validation errors

Details of any validation errors will display in the 'Validation Errors' page:

| Template Selected :<br>Delivery Option : | MR Certificate<br>Registered Mail |                                                                                                    |
|------------------------------------------|-----------------------------------|----------------------------------------------------------------------------------------------------|
| Validation Errors                        |                                   |                                                                                                    |
| Section                                  | Field                             | Description                                                                                         |
| Order Details                            | Company Name                      | Delivery Address Company Name cannot be blank if Family Name<br>First Given Name are also blank     |
| Order Details                            | Family Name                       | Delivery Address Family Name cannot be blank if First Given Name<br>and Company Name are also blank |
| Order Details                            | First Given Name                  | Delivery Address First Given Name cannot be blank if Family Name<br>and Company Name are also blank |
| When Complete and S                      | aved an Application can l         | be Submitted.                                                                                       |
|                                          |                                   | s                                                                                                   |
|                                          | Previ                             | ous Next Disc                                                                                       |

To resolve these issues, click on the link in the 'Section' column.

Note: At any point in the application, you can navigate through the screens using the 'Previous' and 'Next' buttons, or you can 'Save' progress, or 'Discard' to cancel any changes since the last save.

# 6.3 **Submit an eApplication**

To submit an eApplication, you can either:

a) Submit directly from the 'Validation' page after you have saved the application (see above)

Or

b) Submit from the Statements list (see 7.1 Find a Marriage Notification or eApplication):

| Submitted Drafts      |                                              |                                           |                                           |                |                                   |                       |                                    |                    |     |
|-----------------------|----------------------------------------------|-------------------------------------------|-------------------------------------------|----------------|-----------------------------------|-----------------------|------------------------------------|--------------------|-----|
| Party 1's Family name |                                              |                                           |                                           | th             |                                   |                       |                                    |                    |     |
| Party 2's Family name |                                              |                                           |                                           |                |                                   |                       |                                    |                    |     |
|                       | Date of Marriage                             |                                           |                                           |                |                                   |                       |                                    |                    |     |
|                       |                                              |                                           |                                           |                |                                   |                       |                                    | Refres             | sh  |
|                       | Notification<br>Number                       | <u>Party</u><br><u>1's</u><br><u>Name</u> | <u>Party</u><br><u>2's</u><br><u>Name</u> | Status         | <u>Date of</u><br><u>Marriage</u> | Application<br>Linked | <u>Place of</u><br><u>Marriage</u> | <u>Stakeholder</u> | Aut |
|                       | 3144/2018                                    | Smith,<br>Jane                            | Jones,<br>Peter                           | In<br>progress | 09/05/2018                        | Y                     | CHIPPENDALE,<br>35 Regent St       | eServices          | ema |
|                       | 00031232018                                  | SMITH,<br>Jane                            | JONES,<br>Peter                           | In<br>progress | 09/05/2018                        |                       |                                    | eServices          | ema |
| Print                 | Print Submit Application Make Payment Delete |                                           |                                           |                |                                   |                       |                                    |                    |     |

 (i) Check the box on the far-left column for the application(s) you want to submit (this option allows you to select multiple applications), and click Submit Application

| These notifica               |                         |                                                      |             |                             |         |  |  |  |
|------------------------------|-------------------------|------------------------------------------------------|-------------|-----------------------------|---------|--|--|--|
| mese notifica                | tions or applica        | These notifications or applications can be submitted |             |                             |         |  |  |  |
| Party 1's Party<br>Name Name | 2's Date of<br>Marriage | Place of<br>Marriage                                 | Stakeholder | Author                      | Actions |  |  |  |
| SMITH, JONE<br>Jane Peter    | S, 09/05/2018           | Chippendale,<br>AUSTRALIA,                           | eServices   | emarriagespreprod@gmail.com |         |  |  |  |

 (ii) The 'Confirmation required' page displays, click Submit and the 'Submission Summary' page will display the details of the 'Successfully submitted notifications'

| Submission Summary                   |                     |                     |                            |             |                             |         |
|--------------------------------------|---------------------|---------------------|----------------------------|-------------|-----------------------------|---------|
| Successfully submitted notifications |                     |                     |                            |             |                             |         |
| Party 1's<br>Name                    | Party 2's<br>Name   | Date of<br>Marriage | Place of<br>Marriage       | Stakeholder | Author                      | Actions |
| SMITH,<br>Jane                       | JONES,<br>Peter     | 09/05/2018          | Chippendale,<br>AUSTRALIA, | eServices   | emarriagespreprod@gmail.com |         |
| View Subm                            | View Submitted List |                     |                            |             |                             |         |
| Make Payn                            | nent                |                     |                            |             |                             |         |

# 6.4 Commemorative Certificates

1. Locate the relevant Marriage Notification either from the draft or statements list (see 7.1 Find a Marriage Notification or eApplication)

|       | Notification<br>Number | <u>Party</u><br><u>1's</u><br><u>Name</u> | <u>Party</u><br><u>2's</u><br><u>Name</u> | Status                 | <u>Date of</u><br><u>Marriage</u> | Application<br>Linked | <u>Place of</u><br><u>Marriage</u> | <u>Stakeholder</u> | Author  |
|-------|------------------------|-------------------------------------------|-------------------------------------------|------------------------|-----------------------------------|-----------------------|------------------------------------|--------------------|---------|
|       | 3144/2018              | Smith,<br>Jane                            | Jones,<br>Peter                           | In<br>progress         | 09/05/2018                        | Y                     | CHIPPENDALE,<br>35 Regent St       | eServices          | emarria |
|       | 00031232018            | SMITH,<br>Jane                            | JONES,<br>Peter                           | Ready<br>For<br>Upload | 09/05/2018                        |                       |                                    | eServices          | emarria |
| Print | Submit Applic          | ation                                     | Make Paym                                 | ent Dele               | te                                |                       |                                    |                    |         |

- In the far-right column, click on Request Certificate and follow the steps for a standard certificate (see 6.1 Create a new eApplication – standard certificates) – ensuring that you select the commemorative certificate
- **3.** Once both applications have been submitted, you will see two eApplications for this marriage in the statements list:

|       | Notification<br>Number | <u>Party</u><br><u>1's</u><br><u>Name</u> | <u>Party</u><br>2's<br><u>Name</u> | Status                | <u>Da</u><br>Ma | <u>ate of</u><br>arriage | Application<br>Linked | <u>Place of</u><br><u>Marriage</u> | <u>Stakeholder</u> | Author  |
|-------|------------------------|-------------------------------------------|------------------------------------|-----------------------|-----------------|--------------------------|-----------------------|------------------------------------|--------------------|---------|
|       | 3144/2018              | Smith,<br>Jane                            | Jones,<br>Peter                    | In<br>progre          | ss 09           | /05/20 <mark>1</mark> 8  | Y                     | CHIPPENDALE,<br>35 Regent St       | eServices          | emarria |
|       | 00031232018            | SMITH,<br>Jane                            | JONES,<br>Peter                    | Ready<br>For<br>Uploa | 90              | /05/2018                 |                       |                                    | eServices          | emarria |
|       | 00031282018            | SMITH,<br>Jane                            | JONES,<br>Peter                    | In<br>progre          | ss 09           | /05/2018                 |                       |                                    | eServices          | emarria |
| Print | Submit Applic          | ation                                     | Make Paym                          | nent [                | elete           |                          |                       |                                    |                    |         |

Note: When making the payment for this marriage, ensure that you check both boxes on the left-hand side. This will process the payment as one transaction (see 6.5 Payments).

# 6.5 Payments

#### 6.5.1 Make a payment

To make a payment, you can either:

a) Pay directly from the 'Submission Summary' page after you have submitted the application (see above 6.4 Commemorative Certificates, step 3)

#### Or

- b) Click **Make Payment** from the Statements list (see 7.1 Find a Marriage Notification or eApplication):
  - (i) Check the box on the far-left column for the application (or applications) you want make a payment for (this option allows you to select multiple applications), and click Make Payment
  - (ii) The 'Confirmation required' page displays, click **Submit** and the 'Transaction Details' page will display

(iii) Check that the details are correct and click Start Payment

| Transaction Summary                          |           |                         |               |                | Collapse all section |
|----------------------------------------------|-----------|-------------------------|---------------|----------------|----------------------|
| Applications                                 | Status    | Quantity                | Unit<br>Price | Total<br>Price |                      |
| Application: 00033542018                     | Compliant |                         |               |                |                      |
| eRegistry Marriage Certificate -<br>Ordinary |           | 1                       | \$47.00       | \$47.00        |                      |
| Registered Mail                              |           | 1                       | \$9.00        | \$9.00         |                      |
| * indicates GST taxable items                |           | Transaction Total (incl | GST)          | \$56.00        |                      |

- (iv) The only option for 'Payment Type' is 'Card', and the amount is automatically populated from the 'Balance Due'. Click **Submit Payment**
- (v) You will be redirected to the credit card payment screen. Enter the card details and click Next

|   | <b>Payment Details</b>                  |                                                    |
|---|-----------------------------------------|----------------------------------------------------|
|   | Fields marked with an asterisk (*) are  | e mandatory.                                       |
|   | Click Next to proceed to the confirmati | on page where you can review your payment details. |
|   | Order number                            | 900115720189h                                      |
|   | Payment amount                          | \$56.00 AUD                                        |
| * | Card holder name                        |                                                    |
| * | Credit card number                      | VISA 🤐                                             |
| * | Expiry date (mm/yy)                     | 01 • / 18 •                                        |
| * | Card verification number (CVN)          | What's this?                                       |
|   | To ensure you do not lose any data, us  | e Next to continue.                                |
|   | Cancel Next >>                          |                                                    |

(vi) Enter the 'Captcha verification code' and click Make Payment

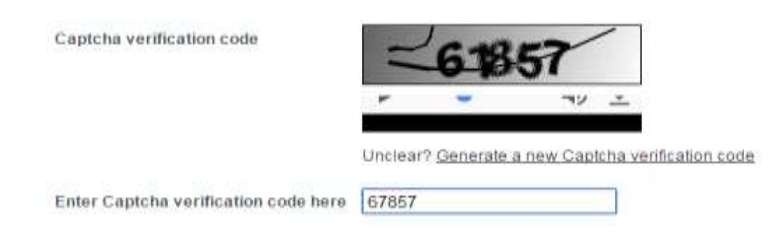

(vii) If required, a receipt can be sent to an email address.

# 6.5.2 Unsuccessful payments

- **Note:** If your payment was unsuccessful, you will not then be able to process the payment from the statements list.
- 1. Locate the Marriage Notification either from the draft or statements list (see 7.1 Find a Marriage Notification or eApplication)
- 2. Click View on the right-hand column

| Author                      | Submitted | View        | Action                 |
|-----------------------------|-----------|-------------|------------------------|
| emarriagespreprod@gmail.com | Submitted | <u>view</u> | Request<br>Certificate |
| emarriagespreprod@gmail.com | Paid      | view        |                        |
| emarriagespreprod@gmail.com | Submitted | <u>view</u> | ]                      |

**3.** From the widget (on the left of the screen), click on the link under **Linked Transaction**:

| Application                                                    |
|----------------------------------------------------------------|
| New Application                                                |
| Created Date: 11 / 04 / 2018<br>Application Number: 0003161201 |
| Submitted                                                      |
| 9.                                                             |
| Application Details                                            |
| 2                                                              |
| Product Specification                                          |
| э.                                                             |
| Order Details                                                  |
| 4.                                                             |
| Validation                                                     |
| 5                                                              |
| Review                                                         |
| Related Documents                                              |
| History                                                        |
| File Notes                                                     |
| Alerta                                                         |
| Tasks                                                          |
| Certificate Tracker                                            |
| Linked Transaction                                             |
| Transaction 9001240/2018                                       |
| ransaction 9001240/2018                                        |

**4.** The 'Transaction' page will display. Scroll to the 'Transaction Summary' section and click **Start Payments**.

| Transaction Summary           |           |                   |             |             |
|-------------------------------|-----------|-------------------|-------------|-------------|
| Applications                  | Status    | Quantity          | Unit Price  | Total Price |
| Application: 00031612018      | Compliant |                   |             |             |
| Marriage - Gold Rings         |           | 1                 | \$25.00     | \$25.00     |
| Externally Printed and Post   |           | 1                 | \$0.00      | \$0.00      |
| * indicates GST taxable items |           | Transaction Total | (incl. GST) | \$25.00     |
|                               |           |                   |             |             |
| Start Payments                |           |                   |             |             |

**5.** Proceed through the standard payment process (see 6.4 Commemorative Certificates).

# 7 Manage Marriage Notifications and eApplications

# 7.1 Find a Marriage Notification or eApplication

Before you can search, you will need to bring up the correct list. Anything you have saved in eRegistry can be found via the navigation menu:

| Marriages                 |  |  |  |  |
|---------------------------|--|--|--|--|
| New Marriage Notification |  |  |  |  |
| Drafts List               |  |  |  |  |
| Statements List           |  |  |  |  |

- a) Drafts List will display all draft Marriage Notifications (yet to be submitted)
- b) **Statements List** will display all submitted Marriage Notifications and any eApplications that have been saved or submitted

Each of these lists will display the following columns:

| Term                   | Description                                                                                                    |
|------------------------|----------------------------------------------------------------------------------------------------|
|                        | The checkbox allows you to select one or more items.                                                                  |
| Notification<br>Number | A notification number is automatically generated for each<br>Marriage Notification and eApplication once it is saved. |
|                        | Tip: a prefix of '000' distinguishes an eApplication.                                                                 |
| Party 1's Name         | The names of the two parties getting married.                                                                         |
| Party 2's Name         |                                                                                                    |
| Status                 | Advises you on the current status of each item.                                                                       |
| Date of<br>Marriage    | Tells date of marriage                                                                                                |
| Application<br>Linked  | 'N' or 'Y' states whether a Marriage Certificate application has been created (and linked).                           |
| Place of Marriage      | Tells place of marriage                                                                                               |
| Stakeholder            | Name of the Celebrant                                                                                                 |
| Author                 | The person lodging the Marriage Notification or eApplication.                                                         |
| Submitted              | (Only appears in the Statements List.)Tells you whether the item has been submitted.                                  |
| View                   | Shows a link to view the full item.                                                                                   |

| Term |        | Description                               |
|------|--------|-------------------------------------------|
|      | Action | Displays available actions for each item. |

# 7.2 Search and sort lists

Both the Drafts List and Submitted Lists are dynamic, meaning you can filter results (by searching within the list) and sort results.

#### Search for an item

Above the lists, you will see three fields:

| Party 1's Family name | ]       |
|-----------------------|---------|
| Party 2's Family name | ]       |
| Date of Marriage      | ]       |
|                       | Refresh |

You can use these fields to filter the list depending on what you want to see:

- a) Enter the family name of one or both parties
- b) Enter the date of marriage to list all marriages taking place on that date (and that are available for you to view)
- c) Combine a) and b) to find a specific marriage

Once you have entered the search terms, click **Refresh**.

#### Sort the lists

A number of the columns can be sorted alphabetically. Clicking the link in the column header will sort the list a-z (ascending), clicking again will sort the list z-a (descending).

### 7.3 Delete

Warning: You should only delete records when you are certain it's appropriate to do so. If you are unsure, please contact eRegistry Support.

#### **Delete from the Drafts List**

1. Find the record you want to delete (see 7.1 Find a Marriage Notification or eApplication)

2. Check the box next to the item and click **Delete** 

| Online Drafts         |                                                   |                                 |               |                                   |                       |                                    |             |                    |
|-----------------------|---------------------------------------------------|---------------------------------|---------------|-----------------------------------|-----------------------|------------------------------------|-------------|--------------------|
| Party 1's Family name |                                                   |                                 |               |                                   |                       |                                    |             |                    |
|                       | Par                                               | ty 2's Family r                 | name          |                                   |                       |                                    |             |                    |
|                       | Date of Marriage                                  |                                 |               | 2018                              |                       |                                    |             |                    |
|                       |                                                   |                                 |               |                                   |                       |                                    |             | Refresh            |
|                       | <u>Party 1's</u><br><u>Name</u>                   | <u>Party 2's</u><br><u>Name</u> | <u>Status</u> | <u>Date of</u><br><u>Marriage</u> | Application<br>Linked | <u>Place of</u><br><u>Marriage</u> | Stakeholder | Author             |
|                       | Inkaew,<br>Chaiwichit                             | Sirivilai,<br>Benjawan          | Incomplete    | 11/05/2018                        | N                     | SYDNEY                             | eServices   | emarriagespreprod@ |
|                       | Fox,<br>Graham<br>Thorin                          | Lovett,<br>Katrina<br>Gaye      | Incomplete    | 11/05/2018                        | Ν                     | SYDNEY                             | eServices   |                    |
| Subr                  | Submit Delete Transfer to another Celebrant Print |                                 |               |                                   |                       |                                    |             |                    |

**3.** The 'Confirmation required' page displays. Check the details are correct and click **Delete**.

| Confirmation required              |                        |                     |                                                                           |             |                             |         |  |
|------------------------------------|------------------------|---------------------|---------------------------------------------------------------------------|-------------|-----------------------------|---------|--|
| These notifications can be deleted |                        |                     |                                                                           |             |                             |         |  |
| Party 1's<br>Name                  | Party 2's<br>Name      | Date of<br>Marriage | Place of Marriage                                                         | Stakeholder | Author                      | Actions |  |
| INKAEW,<br>Chaiwichit              | SIRIVILAI,<br>Benjawan | 11/05/2018          | Registry of Births,<br>Deaths and<br>Marriages Sydney,<br>NSW, AUSTRALIA, | eServices   | emarriagespreprod@gmail.com |         |  |
| Delete                             |                        |                     |                                                                           |             |                             |         |  |

**4.** The 'Submission Summary' page displays with confirmation that the notification has been deleted.

| Submission Summary                 |                        |                     |                                                                           |             |                             |         |  |
|------------------------------------|------------------------|---------------------|---------------------------------------------------------------------------|-------------|-----------------------------|---------|--|
| Successfully deleted notifications |                        |                     |                                                                           |             |                             |         |  |
| Party 1's<br>Name                  | Party 2's<br>Name      | Date of<br>Marriage | Place of Marriage                                                         | Stakeholder | Author                      | Actions |  |
| INKAEW,<br>Chaiwichit              | SIRIVILAI,<br>Benjawan | 11/05/2018          | Registry of Births,<br>Deaths and<br>Marriages Sydney,<br>NSW, AUSTRALIA, | eServices   | emarriagespreprod@gmail.com |         |  |
| View Draft List                    |                        |                     |                                                                           |             |                             |         |  |

#### Unable to delete

If you have selected an item that cannot be deleted for whatever reason (if unsure of anything regarding this, please contact eRegistry Support), the 'Confirmation required' page will display this message:

| Confirmation required                |                      |                                                                 |                     |                                                                                                    |             |                             |  |  |
|--------------------------------------|----------------------|-----------------------------------------------------------------|---------------------|----------------------------------------------------------------------------------------------------|-------------|-----------------------------|--|--|
| Unable to delete these notifications |                      |                                                                 |                     |                                                                                                    |             |                             |  |  |
| Party<br>1's<br>Name                 | Party<br>2's<br>Name | Errors                                                          | Date of<br>Marriage | Place of Marriage                                                                                     | Stakeholder | Author                      |  |  |
| SMITH,<br>Jane                       | JONES,<br>Peter      | Cannot<br>delete<br>Submitted<br>Notification or<br>application | 09/05/2018          | Registry of Births<br>Deaths and<br>Marriages 35<br>Regent St<br>Chippendale, NSW,<br>AUSTRALIA, 2008 | eServices   | emarriagespreprod@gmail.com |  |  |

# 7.4 Transfer a Marriage Notification to another Celebrant

To successfully transfer a Marriage Notification, you must know:

- a) the receiving Celebrant's code
- b) that the receiving Celebrant uses eRegistry
- 1. Find the record(s) you want to transfer (see 7.1 Find a Marriage Notification or eApplication)
- 2. Check the box next to each Marriage Notification (you can transfer single or multiple records) and click **Transfer to another Celebrant**

|                                                   | <u>Party</u><br><u>1's</u><br><u>Name</u> | <u>Party 2's</u><br><u>Name</u> | <u>Status</u> | <u>Date of</u><br><u>Marriage</u> | Application<br>Linked | <u>Place of</u><br><u>Marriage</u> | <u>Stakeholder</u> | Author               |
|---------------------------------------------------|-------------------------------------------|---------------------------------|---------------|-----------------------------------|-----------------------|------------------------------------|--------------------|----------------------|
|                                                   | Nguyen,<br>Guy                            | Fisher,<br>Lady                 | Incomplete    | 11/05/2018                        | Ν                     | SYDNEY                             | eServices          | emarriagespreprod@gr |
|                                                   | Gray,<br>Kate                             | McDonald,<br>Kate               | Incomplete    | 11/05/2018                        | Y                     | SYDNEY                             | eServices          | emarriagespreprod@gr |
| Submit Delete Transfer to another Celebrant Print |                                           |                                 |               |                                   |                       |                                    |                    |                      |

**3.** The 'Transfer Marriage Notification' page displays. Check the information is correct, and enter the correct prefix (from the dropdown) and Celebrant code (enter into the text field below).

| Transfer Marriage Notification   |                                  |  |  |  |  |
|----------------------------------|----------------------------------|--|--|--|--|
| Marriage Notification            |                                  |  |  |  |  |
| Subjects<br>Subjects             | NGUYEN, FISHER<br>GRAY, MCDONALD |  |  |  |  |
| Transfer to Anot                 | her Celebrant                    |  |  |  |  |
| Transfer to Another<br>Celebrant | Please Select v                  |  |  |  |  |
|                                  | Transfer Notifications           |  |  |  |  |

- 4. Click Transfer Notifications and you will see one of two messages:
  - a) Your transfer was successful:

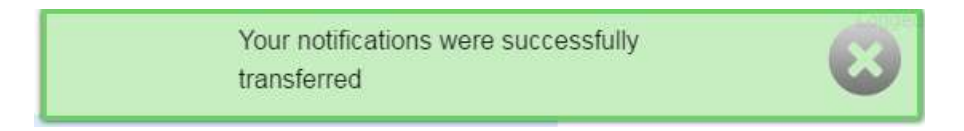

- b) Your transfer was unsuccessful. If this is the case, please do the following:
- Check the Celebrant code with the Celebrant and retry

Or

• Contact eRegistry Support on 90356336 or email: eregistrysupport@justice.nsw.gov.au

Marriage celebrant R9999 does not exist on the Celebrant register.

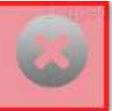